## 座位预约系统使用流程图

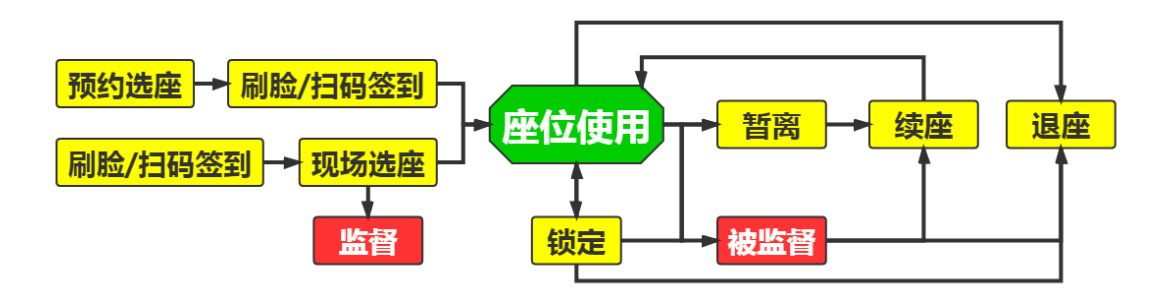

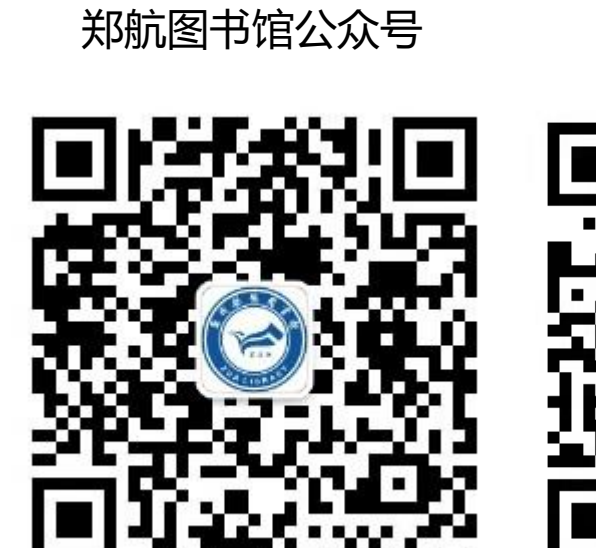

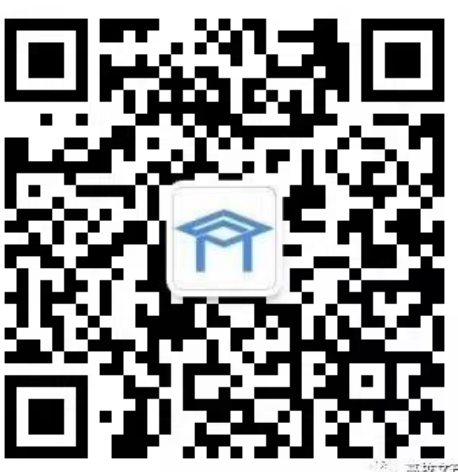

高校鸿芒公众号

## 座位预约系统注册流程

1.微信关注"郑航图书馆"公众号,进入公众号,点击 屏幕左下方"座位使用">"预约系统",屏幕出现"高校 鸿芒"公众号的二维码,长按识别此二维码,跳转到"高校 鸿芒"公众号,点击关注。

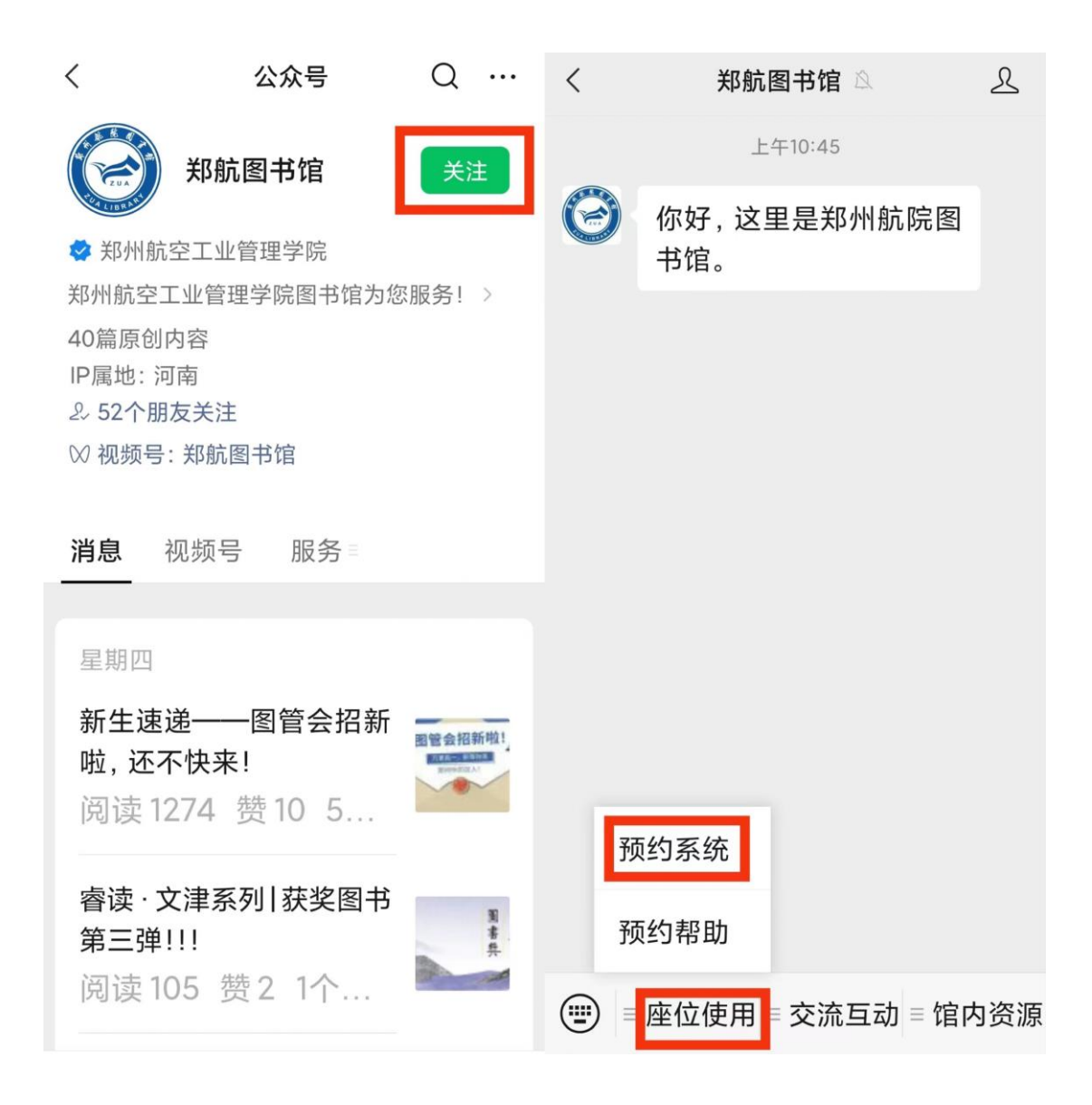

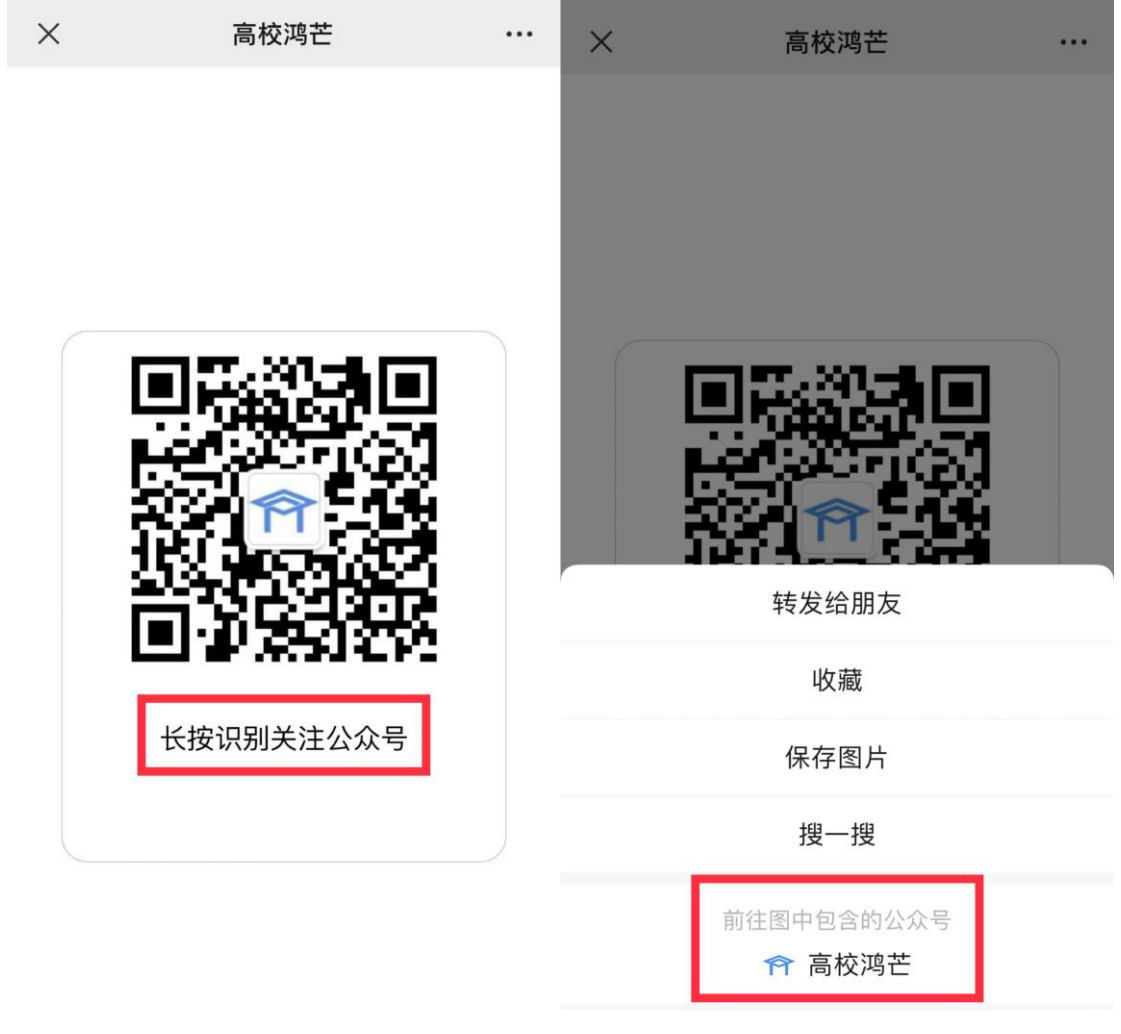

| 取  | 消  |
|----|----|
| ЯX | /日 |

2.也可直接扫描"高校鸿芒"公众号二维码加关注。进入"座位空间管理"。选择"高校鸿芒"公众号屏幕左下方 "空间管理"> "座位空间管理"。

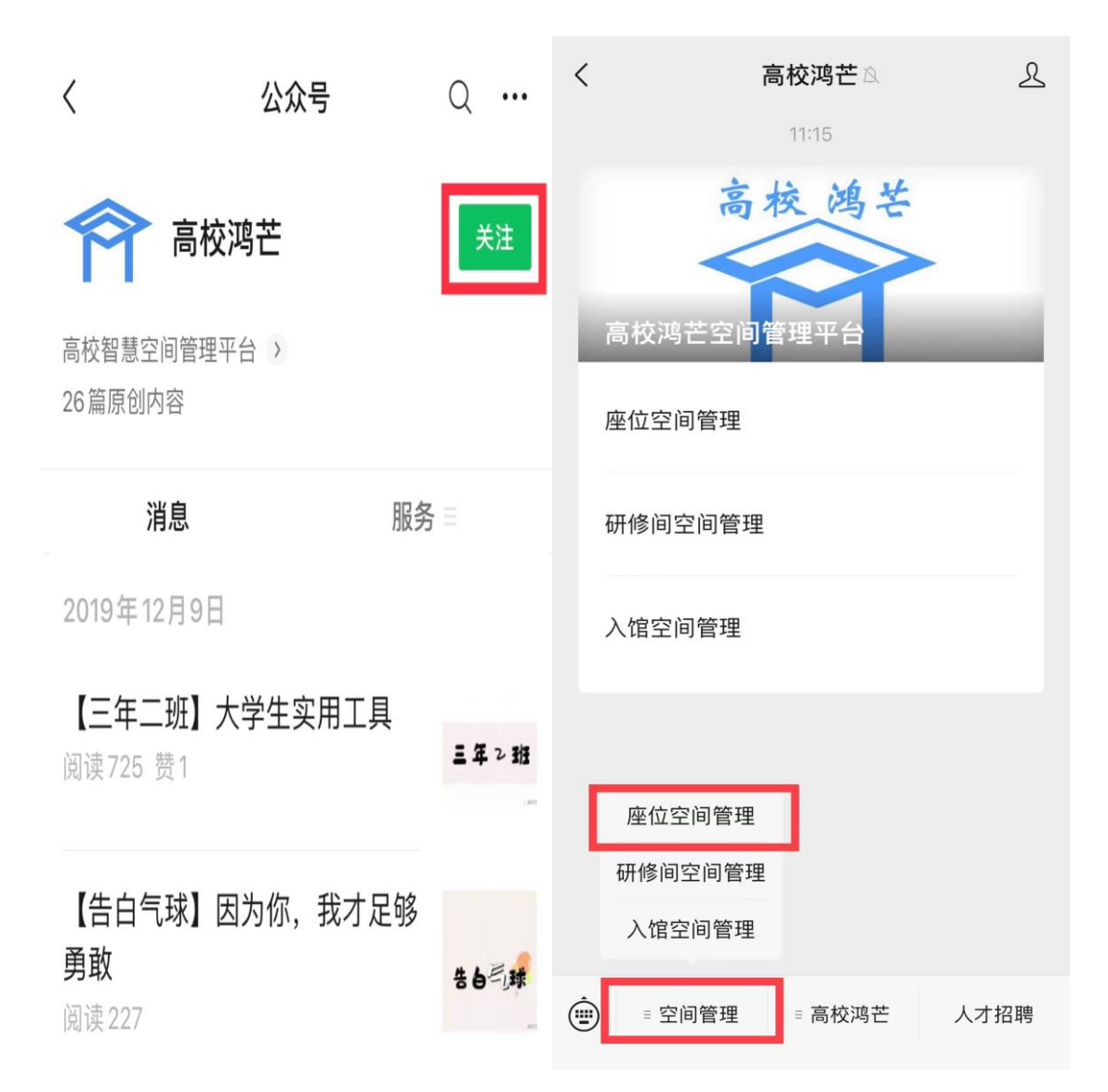

3.绑定用户。根据系统提示,选择院校 > "郑州航空 工业管理学院",在提示框输入"学号或工号以及密码(即 借书密码,初始密码与学号工号相同)",点"下一步"确 认并提交,屏幕跳转至"座位管理平台"> "选座导航"。

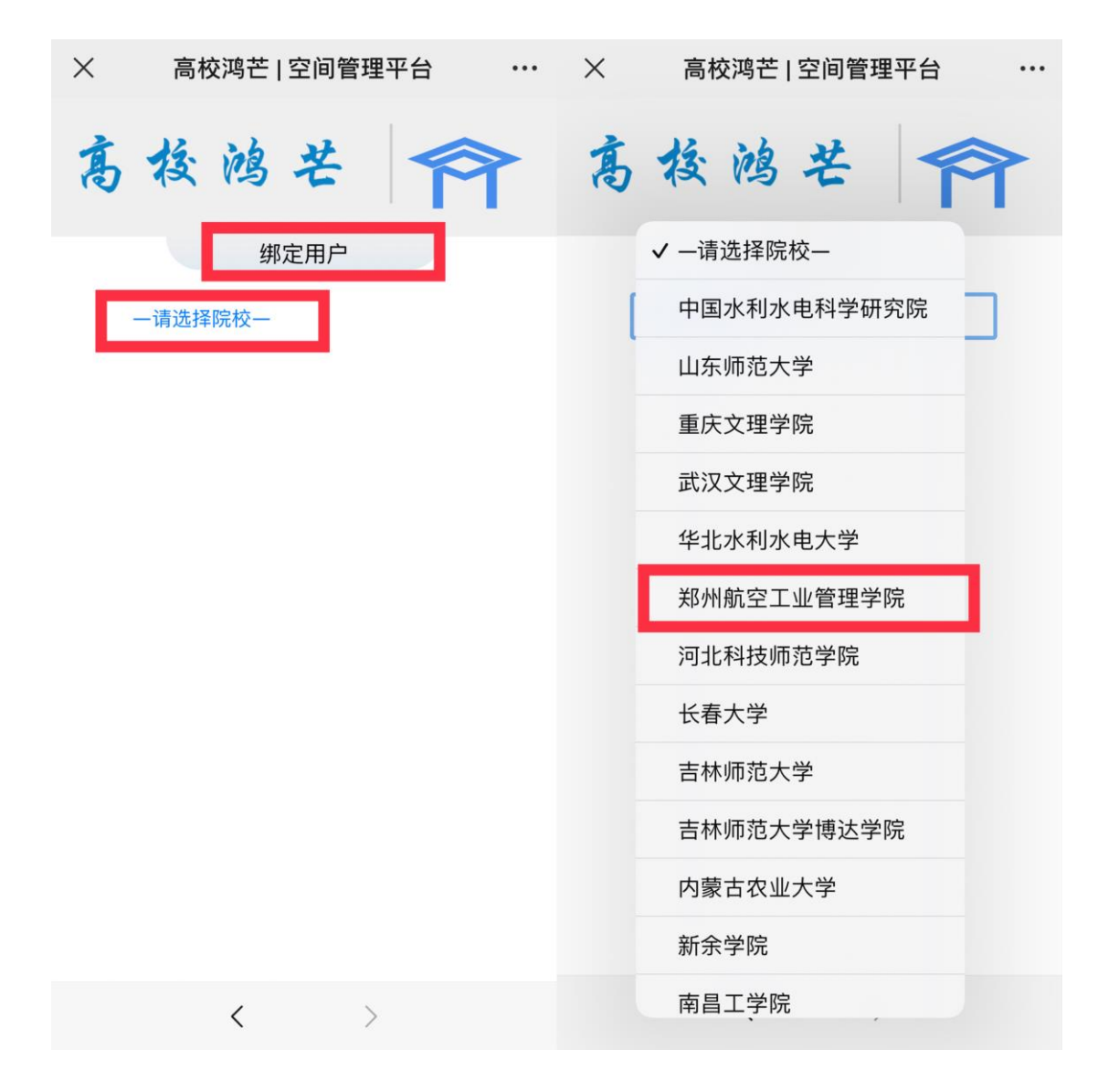

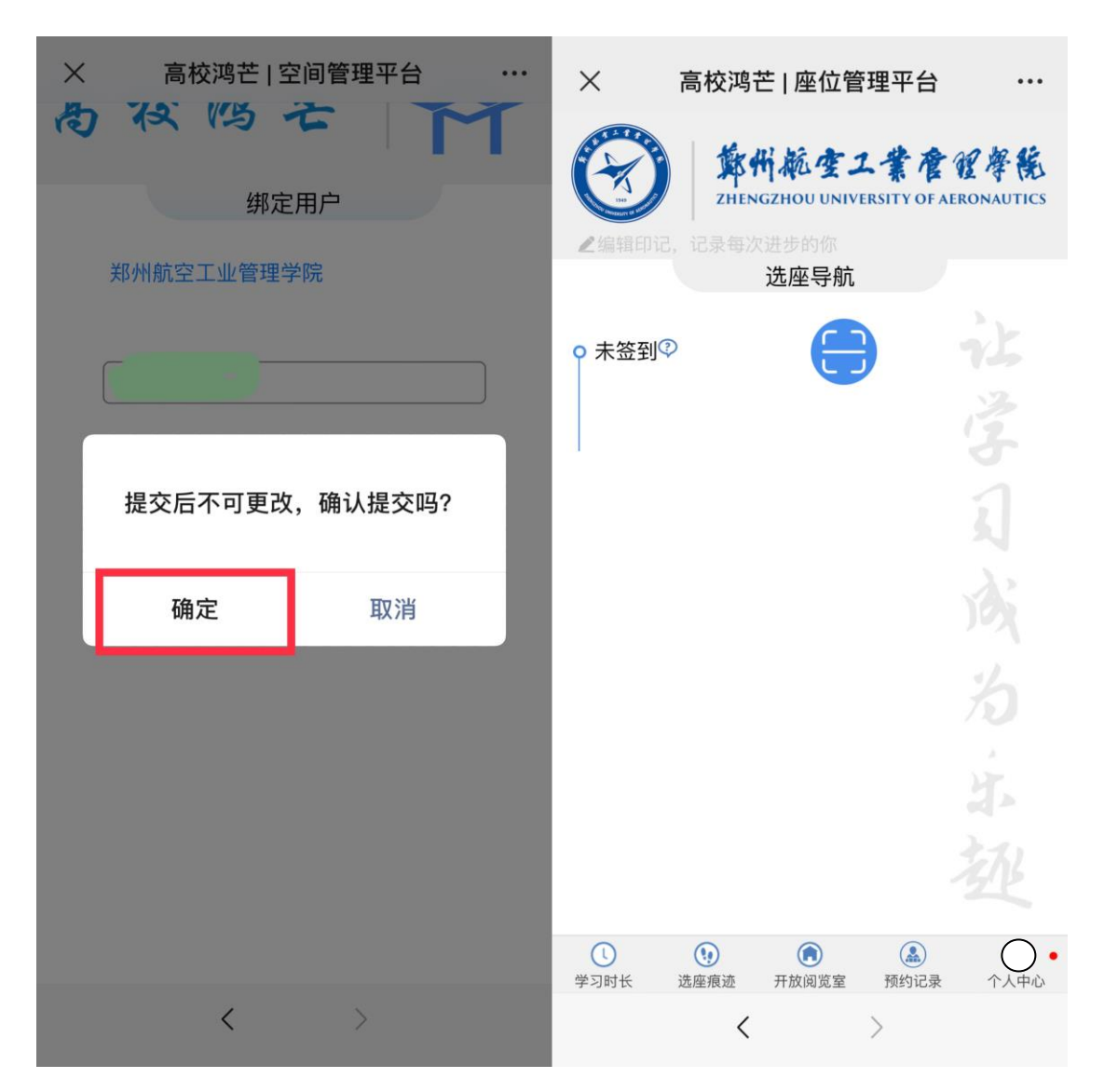

4.注册完成。

下次登录无需重复输入用户名和密码,通过"郑航图书馆"公众号即可直接跳转至座位管理平台进行预约选座。

## 座位预约系统使用方法说明

【首次使用需要注册】

- 签 到: 扫描阅览室屏幕二维码 (动态) 签到。
- 预约选座: 1. 微信进入"郑航图书馆"公众号, 点击"座位 使用" > 预约系统。
  - 2. 选座导航内, 点击"开放阅览室" > 阅览室。
  - 点击空闲座位并确认"实时预约"或"开馆预约"。
  - 4. 预约后,请在预约有效期内入馆签到或取消预约,否则座位释放并记录违规。
- 预约时段: 实时预约为 7:00 21:30; 开馆预约为开馆当日早上 6:00 7:00。
- 预约有效期:实时预约为预约成功后 30 分钟内;开馆预约为 开馆后 30 分钟内。
- 现场选座:已签到的读者,在签到有效期内(30分钟),扫 描空闲座位二维码,根据系统提示确认选座。
- 暂 离: 扫描阅览室屏幕二维码, 确认暂离。

普通暂离保留时间: 30 分钟

- 午餐暂离保留时间: 120 分钟 (用餐时段: 11:00 - 13:00)
- 晚餐暂离保留时间: 120 分钟 (用餐时段: 17:00

- 19:00)

- 续 座: 暂离期内, 扫描阅览室屏幕二维码, 确认续座。
- 监督: 离座后未暂离或锁定,系统视为占座行为,他人 扫描该座位二维码时有权监督(匿名),被监督 后请及时续座或退座,避免违规。
- 退 座:选座导航内,点击退座;闭馆后自动释放座位。
  违规处理:违规累计3次,暂停使用系统(座位)7天。